# upland Ultriva

## Ultriva 8.0 and Above Disable an Item Reference Guide

#### **Table of Contents**

#### (Click to follow link)

| Buyer Queue – Checking the State of the Cards | . 2 |
|-----------------------------------------------|-----|
| Recall a Card(s)                              | . 6 |
| Disable an Item                               | . 9 |

#### Buyer Queue - Checking the State of the Cards

### Important – All cards must be On Hand in order to "Disable an Item". To check the state of the card(s), navigate to the Buyer Queue.

To navigate to the "Buyer Queue", select the "Plant or Workcenter"

| ≡        | upland Ultriva                            | Ultriva Demo                             | 🖌 🔍 🗘 🕐 🕐 🕕 ultriva user 🕶                 |
|----------|-------------------------------------------|------------------------------------------|--------------------------------------------|
| Â        | Buyer Home 🗸                              | Business Unit: Plant One                 | ✓ Application: Application (Plant) ✓ ▼ ☑   |
|          | Inventory Health (Items, Stock Out Dick)  | Plant                                    | mandations                                 |
| ~        | inventory realth (terns - stock out tisk) | Ellanef Manufacturi                      | ing includious                             |
|          |                                           | You have no new alerts Finished Goods Wa | rehouse                                    |
| <u>~</u> | <b>370 88 541</b>                         | Global Manufacturi                       | ng Firm                                    |
| 100.001  | Items Items Items                         | Plant One                                | <b>4</b> 0 0                               |
|          | High Medium Low                           | Ram Jack                                 | Expedite Cancel                            |
| ĩí       |                                           | Workcenter                               |                                            |
|          | Order Tracking                            | 3PL                                      |                                            |
| ţ)       |                                           | Aisin Assembly Line                      | 1                                          |
| -        |                                           | Aisin Pain line                          | MONTHLY                                    |
|          | 13 692 3396 846                           | BAWA                                     | - Receive Goods                            |
| مالم     |                                           |                                          | Create Spike Order Analyze Material Status |

#### Click on "Actions".

| ≡       | upland Ultriva                                    | Ultriva Demo             | 🔍 💛 🕐 🚺 ultriva user 🔻                                                              |
|---------|---------------------------------------------------|--------------------------|-------------------------------------------------------------------------------------|
| â       | Buyer Home 🗸                                      | Business Unit: Plant One | ✓ Application: Application (Plant) ▼ ▼ №                                            |
|         | Inventory Health (Items - Stock Out Risk)         | Alerts                   | MRP Order Recommendations                                                           |
|         |                                                   | You have no new alerts   |                                                                                     |
| 2=      | 370 88 541                                        |                          | 0 0 0                                                                               |
| Actions | High Medium Low                                   |                          | Defer Expedite Cancel                                                               |
| iii     |                                                   |                          |                                                                                     |
| r)      | Order Tracking                                    |                          | My Routines                                                                         |
| -       |                                                   |                          | DAILY MONTHLY                                                                       |
| ⊞       | 13 692 3396 846                                   |                          | Release Orders Receive Goods                                                        |
| ŝ       | Orders Orders Not yet Orders past Orders past due |                          | Create Spike Order Analyze Material Status Approve Virtual Kanban View Receipts Due |

#### Click on "Buyer Queue"

| ≡        | upland Ultriva                                                                                                 | Ultriva Demo                                                                                                    | 🔍 🖤 🕐 🕕 ultriva user 🕶                                         |
|----------|----------------------------------------------------------------------------------------------------|----------------------------------------------------------------------------------------------------|----------------------------------------------------------------|
| Â        | Admin > N Home > Actions                                                                                       | Business Unit: Plant One                                                                                                    | ✓ Application: Application (Plant) ▼                           |
|          | Actions                                                                                                    |                                                                                                    | 0                                                              |
|          | Approve                                                                                                    | Adjust Inventory Print PO                                                                                                    | PO Grouping                                                    |
| ;=       | dock You will see a list of Orders that<br>are in the receiving dock and you can<br>select the ones to approve | If ansfer inventory, You Will see a list of     all of hand Orders where it can be     Transferred to different location all     together | PO Grouping                                                    |
| 10:01    | Put Away                                                                                                    | Issue Inventory Containerize Shipments                                                                                                    | Set Expiry Date                                                |
| land     | Deliver Orders to their respective<br>location. You will see a list of Orders                                  | Issue Inventory. You will see a list of all Containerize Orders<br>on hand Orders where it can be Issued                                  | Update expiry date for the Orders with<br>existing expiry date |
| ĩ        | that are waiting for delivery and you can<br>select the ones to deliver                                        | in small lots to a location                                                                                                    |                                                                |
| -        | Buyer Queue                                                                                                    | Virtual Kanban Approve                                                                                                    | Accounts Payable                                               |
| ني:<br>ا | Shows distribution of Order States for<br>each Item                                                            | Approve Virtual Kanban Orders. You will<br>see a list of all Orders waiting for Virtual                                                   | Accounts Payable                                               |
| ⊞        |                                                                                                    | Kanban Approval and you can select the<br>ones to approve and place the order                                                             |                                                                |
|          |                                                                                                    |                                                                                                    | Ad hoc Receipts                                                |
| ŝ        |                                                                                                    |                                                                                                    | Ad hoc receipts                                                |
|          |                                                                                                    |                                                                                                    |                                                                |

**Click** on the "**Supplier**" field and **Press** on the **spacebar** or start to **type the supplier name** and a **drop-down list** of the **suppliers will appear**. **Select** the "**Supplier**".

| Mi     Admin     Mi     Actions       Buyer Queue Filter                          | Buyer Queue           |             |                 | Business Unit: | Plant One        | ▼ Applicatio         | Application (Plant) | ·<br>P |
|-----------------------------------------------------------------------------------|-----------------------|-------------|-----------------|----------------|------------------|----------------------|---------------------|--------|
| Supplier<br>d<br>Temp Supplier (T-677889)<br>Test1111- (Test-)<br>TOD Inc (12443) | Show<br>lect Operator | Enter Value | Category<br>All | RYG            | Product<br>↓ All | Line: Commo<br>V All | odity Code:         |        |

#### Click on the "Go" button.

| Admin > N> H> Admin | tions 📏 Buyer Queue     |                       | Business Unit: | Plant One     | Application: | Application (Plant) | * |   |
|---------------------|-------------------------|-----------------------|----------------|---------------|--------------|---------------------|---|---|
| Buyer Queue It      | ems List                |                       |                |               |              | TFilters 👻          | 8 | * |
| Supplier            | Show All Items X        | Category              | RYG<br>All     | Product Line: | Commodity C  | ode:                |   |   |
| Filter By           | Select Operator     Ent | er Value <b>Tx</b> Go |                |               |              |                     |   |   |

If cards have been "**Released**" and/or are "**In Process**" they **must be recalled** back to the "**On-Hand**" state **prior to disabling** the item. *Click on the link below for detailed instructions on how* to "*Recall a Card(s)*".

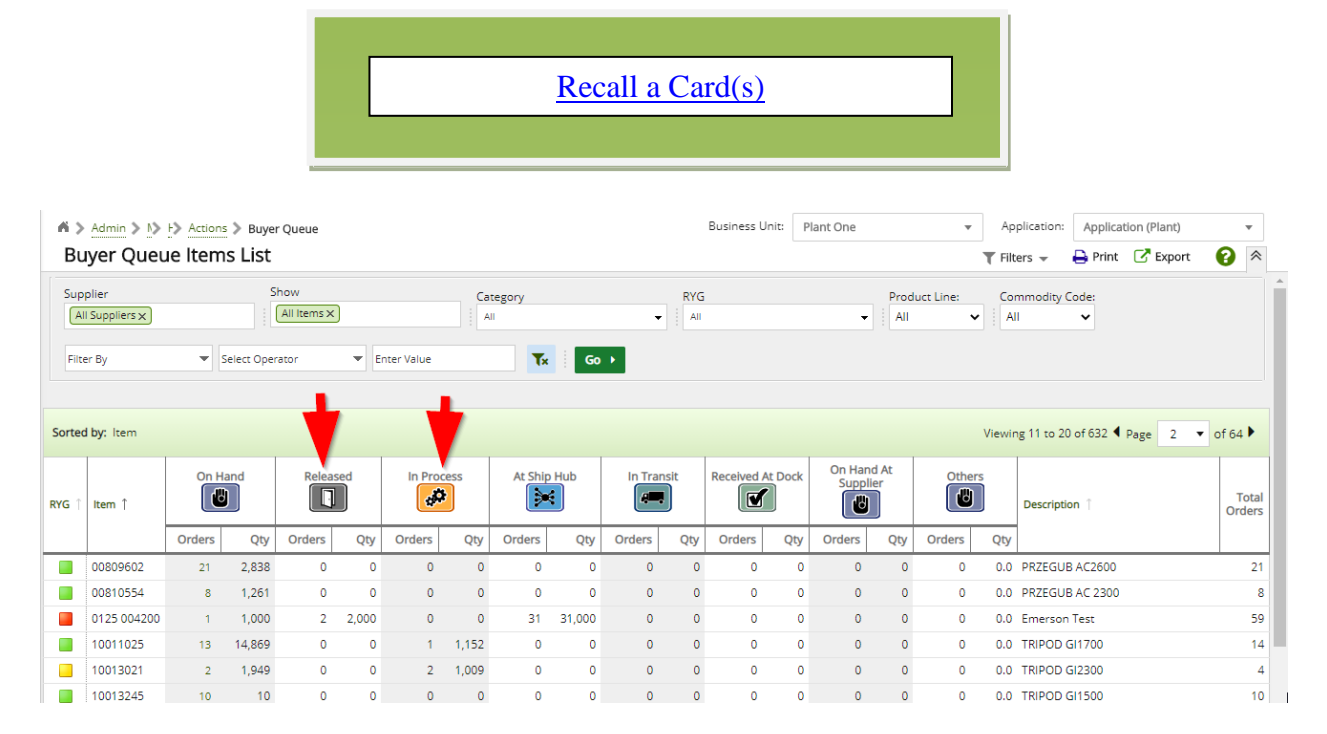

If cards are "**In-Transit**" you **must "Receive"** the cards **prior to disabling** the item. *The normal Ultriva Receive process should be followed.* 

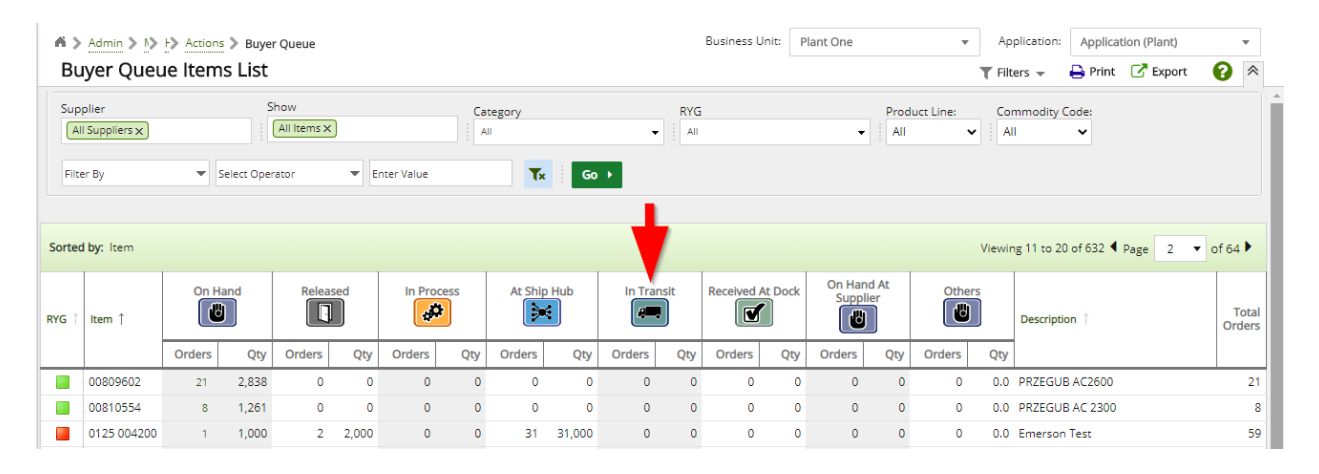

If the cards are all On Hand, click on the link below to navigate to the detailed instructions on how to "Disable an Item".

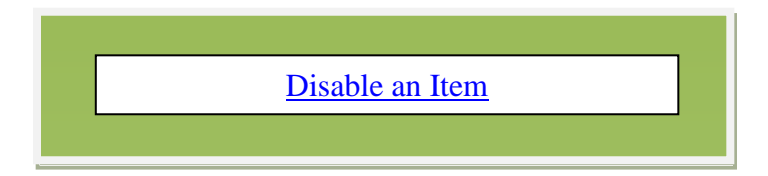

| Buyer Q                   | ueue lter | ns List    |                     |       |            |      |         |        |         |     |            |                                                                                                    |                   |            |        | <b>T</b> Filt | ers 👻 🔒 Print (         | Export 2 | € *            |
|---------------------------|-----------|------------|---------------------|-------|------------|------|---------|--------|---------|-----|------------|----------------------------------------------------------------------------------------------------|-------------------|------------|--------|---------------|-------------------------|----------|----------------|
| Supplier<br>All Suppliers | ×         | 2          | Show<br>All Items X | ¢     |            | Ca   | tegory  | ry RYG |         |     |            | Product Line:     Commodity Code:       Image: All the second second seco |                   |            |        |               |                         |          |                |
| Filter By                 | -         | Select Ope | rator               | ▼E    | nter Value |      | Tx      | Go     |         |     |            |                                                                                                    |                   |            |        |               |                         |          |                |
| Sorted by: Item           |           |            |                     |       |            |      |         |        |         |     |            |                                                                                                    |                   |            |        | Viewin        | ng 11 to 20 of 632 🖣 Pa | ge 2 🔻   | of 64 🕨        |
| YG ↑ Item ↑               | On        | Hand       | Relea               | ised  | In Pro     | cess | At Ship | Hub    | In Tran | sit | Received A | At Dock                                                                                                    | On Hand<br>Suppli | d At<br>er | Other  | s             | Description             |          | Tota<br>Orders |
|                           | Orders    | Qty        | Orders              | Qty   | Orders     | Qty  | Orders  | Qty    | Orders  | Qty | Orders     | Qty                                                                                                    | Orders            | Qty        | Orders | Qty           |                         |          |                |
| 0080960                   | 2 21      | 2,838      | 0                   | 0     | 0          | 0    | 0       | 0      | 0       | 0   | 0          | 0                                                                                                    | 0                 | 0          | 0      | 0.0           | PRZEGUB AC2600          |          | 2              |
| 0081055                   | 4 8       | 1,261      | 0                   | 0     | 0          | 0    | 0       | 0      | 0       | 0   | 0          | 0                                                                                                    | 0                 | 0          | 0      | 0.0           | PRZEGUB AC 2300         |          |                |
| 0125 004                  | 200 1     | 1,000      | 2                   | 2,000 | 0          | 0    | 31      | 31,000 | 0       | 0   | 0          | 0                                                                                                    | 0                 | 0          | 0      | 0.0           | Emerson Test            |          | 5              |

#### Recall a Card(s)

To navigate to "Recall", select the "Plant or Workcenter"

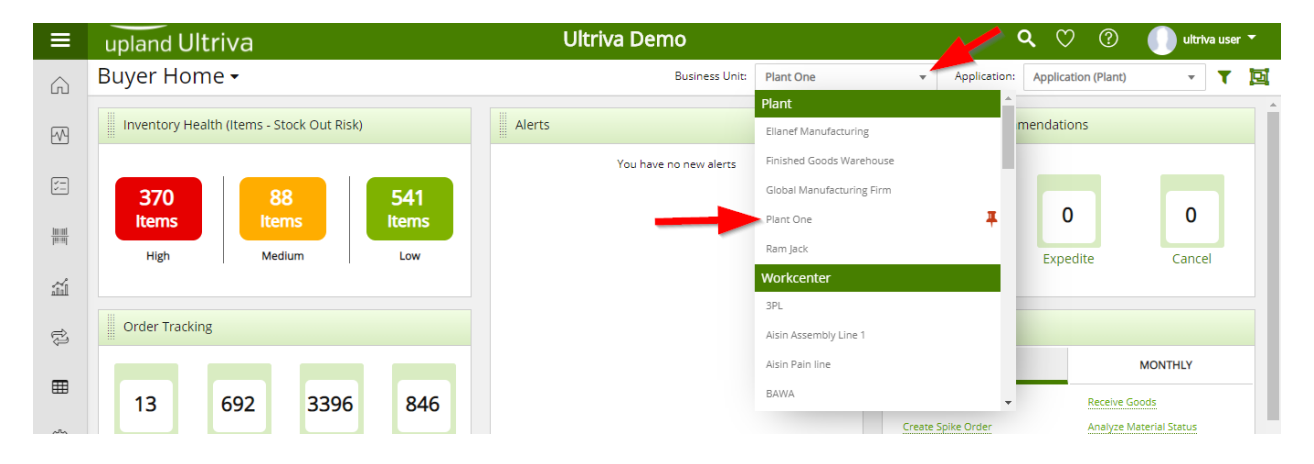

#### Click on "Actions"

| ≡         | upland Ultriva                                        | Ultriva Demo             | 🔍 🖤 🕐 🌔 ultriva user 🔻                                                              |
|-----------|-------------------------------------------------------|--------------------------|-------------------------------------------------------------------------------------|
| Â         | Buyer Home 🗸                                          | Business Unit: Plant One | ✓ Application: Application (Plant) ✓ ▼ ☑                                            |
| ~         | Inventory Health (Items - Stock Out Risk)             | Alerts                   | MRP Order Recommendations                                                           |
|           |                                                       | You have no new alerts   |                                                                                     |
|           | 37088541ItemsItemsItems                               |                          | 0 0 0                                                                               |
| Actions   | High Medium Low                                       |                          | Defer Expedite Cancel                                                               |
| 11        |                                                       |                          |                                                                                     |
| ţ.        | Order Tracking                                        |                          | My Routines                                                                         |
| -         |                                                       |                          | DAILY MONTHLY                                                                       |
| ⊞         | 13 692 3396 846                                       |                          | Release Orders Receive Goods                                                        |
| <u>نې</u> | Orders Orders Not yet Orders past Orders past due due |                          | Create Spike Order Analyze Material Status Approve Virtual Kanban View Receipts Due |

#### Click on "Recall"

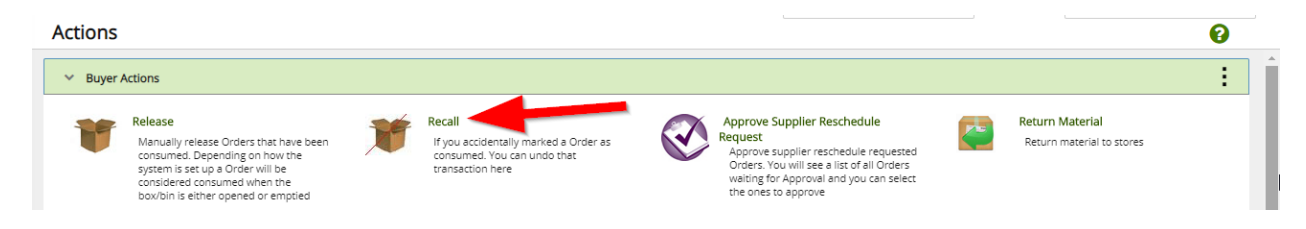

Click in the drop down arrow in the "Supplier" field and a drop down list appears of the available suppliers. Select the "Supplier". Click on the "Go" button.

| L | Admin > N> H> N> E> Actions > Recall |                    | Business Unit: | Plant One   | Application: | Application (Plant) | • |  |
|---|--------------------------------------|--------------------|----------------|-------------|--------------|---------------------|---|--|
| L | Recall Items List 🝸                  |                    |                | ▼ Filters ▼ |              | 🔒 Print 🛛 🔀 Export  | * |  |
|   | Supplier Orders                      | Show<br>Items List | Category       | ▼ RYG       | ·            |                     |   |  |
|   | Filter By                            | Tx                 | Go →           |             |              |                     |   |  |

Click on the part number to advance to the next screen or click on the line item to highlight the line. If the line was highlighted, click on the "Show Cards/Orders" button.

| <b>n &gt;</b> | Admin > I> F> I> E>               | Actions > Recall |               |               |                  | Business          | Unit: | Plant One |             | <ul> <li>Application:</li> </ul> | Applicat | tion (Plant) |          |        |
|---------------|-----------------------------------|------------------|---------------|---------------|------------------|-------------------|-------|-----------|-------------|----------------------------------|----------|--------------|----------|--------|
| Re            | call Items List 🔻                 |                  |               |               |                  |                   |       |           | ▼ Filters 👻 | 👁 Views 👻                        | 🔒 Print  | 🕑 Ехро       | rt 🕜     | ) ≈    |
| Supp<br>Te    | plier<br>mp Supplier (T-677889) 🗙 | Orde<br>All      | ers           | Show<br>Ltems | s List           | ✓ Category<br>All |       | ₹ I       | YG<br>All   | •                                |          |              |          |        |
| Filte         | er By 🔻 Se                        | elect Operator   | ▼ Enter Value |               | Tx Go            |                   |       |           |             |                                  |          |              |          |        |
| Find Ite      | em 🦓 i                            | <u>M</u>         |               |               |                  |                   |       |           |             |                                  | -        |              | 🗷 Show ( | Orders |
| Sorted        | <b>i by:</b> Item                 |                  |               |               |                  |                   |       |           |             |                                  |          |              | 1 to     | 4 of 4 |
| RYG ↑         | Item 1                            |                  |               |               | Description 1    |                   |       |           |             |                                  | Tot      | tal Qty 🏌    | Total    | Orders |
|               | ULT-001-0525-00                   |                  |               |               | Quest Main Bear  | ring              |       |           |             |                                  |          | 320          |          |        |
|               | ULT-003-0815-00                   |                  |               |               | Top Bearing Plat | e                 |       |           |             |                                  |          | 4,500        |          |        |
|               | ULT-003-0815-01                   |                  |               |               | Top Bearing Plat | e                 |       |           |             |                                  |          | 6,000        |          |        |
|               | ULT-005-0849-00                   |                  |               |               | Top Cover        |                   |       |           |             |                                  |          | 864          |          |        |
|               |                                   |                  |               |               |                  |                   |       |           |             |                                  |          |              | Show (   | Orders |
|               |                                   |                  |               |               |                  |                   |       |           |             |                                  |          |              |          | shacis |

Click in selection box at the column heading to select all cards. Click on the "Recall" button.

| Recal        | min > N<br>II Ord                                                                                                    | ers List T   |          |                 |        | Business Unit: | Plant One         | <ul> <li>▼ Application:</li> <li>♥ Views ▼</li> </ul> | Application (Plant) | *<br>t <b>(?</b> ) |
|--------------|----------------------------------------------------------------------------------------------------|--------------|----------|-----------------|--------|----------------|-------------------|-------------------------------------------------------|---------------------|--------------------|
| Find Order I | D                                                                                                    | ø4 ø4        |          |                 |        | $\rightarrow$  | 🗈 Recall 🔲 Attach | Notes 🔒 Print                                         | + Back To Items     | ≓ Change Filter    |
| Sorted by:   | ltem, Or                                                                                                    | der ID       |          |                 |        |                |                   | Viewing 1                                             | to 10 of 12 🖣 Page  | 1 • of 2 •         |
|              |                                                                                                    | Order ID 1   | Item 1   | Supplier Name 🍈 | PO # 1 | Order State 🍈  | Release Date      | Accept Date 1                                         | Reqd Ship 1         | Order<br>Qty       |
|              | <b>~</b>                                                                                                    | KCDA7V9CNAYV | 10032858 | ManUFact        |        | Released       | 05/11/2016        | -                                                     | 05/16/2016          | 175                |
|              | <ul> <li>Image: A second second s</li></ul> | KCDA7VACNAXA | 10032858 | ManUFact        |        | Released       | 05/11/2016        | -                                                     | 05/16/2016          | 175                |
|              | <b>~</b>                                                                                                    | KCDA7VBCNA48 | 10032858 | ManUFact        |        | Released       | 05/11/2016        | -                                                     | 05/16/2016          | 175                |
|              | ✓                                                                                                    | KCDA7VCCNAT5 | 10032858 | ManUFact        |        | Released       | 05/11/2016        |                                                       | 05/16/2016          | 175                |
|              | ✓                                                                                                    | KCDA7VDCNAWU | 10032858 | ManUFact        |        | Released       | 05/11/2016        | •                                                     | 05/16/2016          | 175                |
|              | ✓                                                                                                    | KCDA7VECNA9Z | 10032858 | ManUFact        |        | Released       | 05/11/2016        | •                                                     | 05/16/2016          | 175                |
|              | <b>~</b>                                                                                                    | KCDA7VFCNASK | 10032858 | ManUFact        |        | Released       | 05/11/2016        |                                                       | 05/16/2016          | 175                |
|              | ✓                                                                                                    | KCDA7VGCNA5N | 10032858 | ManUFact        |        | Released       | 05/11/2016        | -                                                     | 05/16/2016          | 175                |
|              | <b>Z</b>                                                                                                    | KCDA7VHCNA34 | 10032858 | ManUFact        |        | Released       | 05/11/2016        | -                                                     | 05/16/2016          | 175                |
|              | <b>~</b>                                                                                                    | KCDA7VJCNA7B | 10032858 | ManUFact        |        | Released       | 05/11/2016        | -                                                     | 05/16/2016          | 143                |

#### The cards have been "Recalled Successfully".

| <b>A</b> dm<br>Recal | nin > N> F> N> E> Acti<br>I Orders Results | ions 📏 Recall |      |           |           |                | Business                                                                        | Unit:     | Plant One           | ٣                 | Application:     | Application (I  | Plant)<br>Export | •<br>•    |
|----------------------|--------------------------------------------|---------------|------|-----------|-----------|----------------|---------------------------------------------------------------------------------|-----------|---------------------|-------------------|------------------|-----------------|------------------|-----------|
| Following (          | Orders were successful                     | +             |      |           |           |                |                                                                                 |           |                     | T                 | •                | Back To Items   | ← Back           | To Orders |
|                      | Order ID                                   | Item          | PO # | PO Line # | Release # | Release Line # | Order<br>Qty De                                                                 | escriptio | n                   |                   |                  |                 |                  |           |
|                      | KCDA7V9CNAYV                               | 10032858      |      | 0         |           |                | 175 Or                                                                          | der Suco  | cessfully Recalled. | Please adjust the | e Purchase Order | r if necessary. |                  |           |
|                      | KCDA7VACNAXA                               | 10032858      |      | 0         |           |                | 175 Order Successfully Recalled. Please adjust the Purchase Order if necessary. |           |                     |                   |                  |                 |                  |           |
|                      | KCDA7VBCNA48                               | 10032858      |      | 0         |           |                | 175 Or                                                                          | der Suco  | cessfully Recalled. | Please adjust the | e Purchase Order | if necessary.   |                  |           |
|                      | KCDA7VCCNAT5                               | 10032858      |      | 0         |           |                | 175 Or                                                                          | der Suco  | cessfully Recalled. | Please adjust the | e Purchase Order | if necessary.   |                  |           |
|                      | KCDA7VDCNAWU                               | 10032858      |      | 0         |           |                | 175 Or                                                                          | der Suco  | essfully Recalled.  | Please adjust the | e Purchase Order | r if necessary. |                  |           |
|                      | KCDA7VECNA9Z                               | 10032858      |      | 0         |           |                | 175 Or                                                                          | der Suco  | cessfully Recalled. | Please adjust the | e Purchase Order | r if necessary. |                  |           |
|                      | KCDA7VFCNASK                               | 10032858      |      | 0         |           |                | 175 Or                                                                          | der Suco  | cessfully Recalled. | Please adjust the | e Purchase Order | r if necessary. |                  |           |
|                      | KCDA7VGCNA5N                               | 10032858      |      | 0         |           |                | 175 Or                                                                          | der Suco  | cessfully Recalled. | Please adjust the | e Purchase Order | r if necessary. |                  |           |
|                      | KCDA7VHCNA34                               | 10032858      |      | 0         |           |                | 175 Or                                                                          | der Suco  | cessfully Recalled. | Please adjust the | e Purchase Order | r if necessary. |                  |           |
|                      | KCDA7VJCNA7B                               | 10032858      |      | 0         |           |                | 143 Or                                                                          | der Suco  | cessfully Recalled. | Please adjust the | e Purchase Order | if necessary.   |                  |           |

Important – You may need to makes adjustments in your ERP and/or the Purchase Order based on your configuration in Ultriva.

#### Disable an Item

To navigate to the "Disable an Item", select the "Plant or Workcenter"

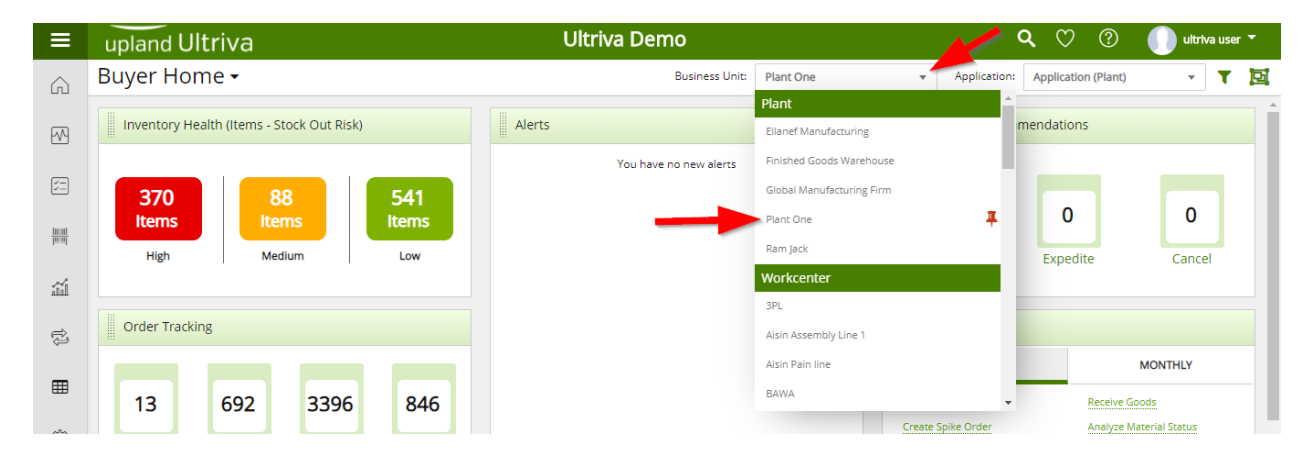

#### Click on "Admin"

| ≡             | upland Ultriva                                                                                   | Ultriva Demo                     | 🔍 💟 🕐 🕕 ultriva user 🔻                                                                 |
|---------------|--------------------------------------------------------------------------------------------------|----------------------------------|----------------------------------------------------------------------------------------|
| â             | Buyer Home 🗸                                                                                     | Business Unit: Plant One         | ✓ Application: Application (Plant) ✓ ▼ ☑                                               |
| ~             | Inventory Health (Items - Stock Out Risk)                                                        | Alerts                           | MRP Order Recommendations                                                              |
| ¥=            | 370 88 541                                                                                       | You have no new alerts           | 0 0 0                                                                                  |
| <u>100001</u> | High Medium Low                                                                                  |                                  | Defer Expedite Cancel                                                                  |
| Ш             |                                                                                                  |                                  |                                                                                        |
| ţ             | Order Tracking                                                                                   |                                  | My Routines                                                                            |
| ▦             | 13 692 3396 846                                                                                  |                                  | DAILY         MONTHLY           Release Orders         Receive Goods                   |
| Admin         | Orders Orders Not yet Orders past Orders past<br>Awaiting Acknowledged for Shipping for Receipts |                                  | Create Spike Order Analyze Material Status<br>Approve Virtual Kanban View Receipts Due |
|               | MRP Forecasts Gross Requirements                                                                 | Integration Status (Last 7 days) |                                                                                        |

#### Click on "Item"

| ≡                     | upland Ultriva                            | Ultriva Demo                                                                                       | 🔍 💟 🕐 🕕 ultriva user 🕇                |
|-----------------------|-------------------------------------------|----------------------------------------------------------------------------------------------------|---------------------------------------|
| ŵ                     | Admin                                     | Business Unit: Plant One                                                                           | Application: Application (Plant)      |
| $\mathbb{M}$          | ✓ Admin                                   |                                                                                                    | :                                     |
| ¥=                    | User<br>Add, manage and view users, reset | Item Add, manage and view items, assign Add, manage operator work hours Manage operator work hours | Add, manage and view Dropoff Location |
| <u>10001</u><br>[900] | passwords and update roles                | utyers and associate suppliers                                                                     |                                       |

Click in the Item no starts with: field and type in the "Part Number". Click on the "Go" button.

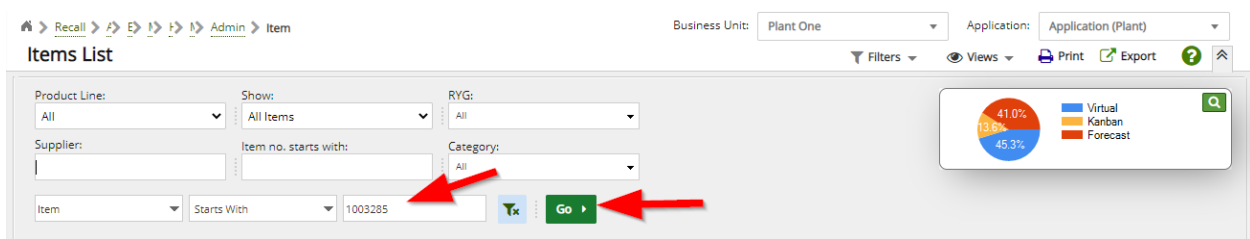

The part number appears. Click on the "Disable" button.

| A > Recall > A> E                 | > I> I> I> Admi | n 🔰 Item                                    |                                 |              | Business Unit:      | Plant One    | *           | Application:            | Applica | tion (Plant)                  | Ŧ           |
|-----------------------------------|-----------------|---------------------------------------------|---------------------------------|--------------|---------------------|--------------|-------------|-------------------------|---------|-------------------------------|-------------|
| ltems List                        |                 |                                             |                                 |              |                     |              | 🕇 Filters 👻 | 👁 Views 👻               | 🔒 Print | 🕑 Export                      | ? ≈         |
| Product Line:<br>All<br>Supplier: | •               | Show:<br>All Items<br>Item no. starts with: | RYG:<br>All<br>Category:<br>All | •            |                     |              |             | 41.0%<br>13.6%<br>45.3% |         | Virtual<br>Kanban<br>Forecast | Q           |
| + Add C Edit                      | X Disable       | th  View Details  Gar                       | 285 Tx<br>ts - More Options     | G0 <b>}</b>  |                     |              |             |                         |         |                               |             |
| Sorted by: Item                   |                 | /                                           |                                 |              |                     |              |             |                         |         |                               | 1 to 1 of 1 |
| RYG Category                      | Item            | Description                                 |                                 | Standard Qty | Default<br>Supplier | Product Line | Commod      | lity Code               |         | No. of Cards                  | Status      |
| Kanban                            | 10032858        | TULIP AAR 2600DLD6263                       | 138401037                       | 175          | ManUFact            | Unknown      | Unknown     |                         |         | 26                            | Active      |

#### Click on the "Yes" button.

| ite      | Recall > A> E                   | > <u>▶                                   </u> | nin 🔰 Item                                    |                                 |                       | Business Unit:      | Plant One    | ▼ Applie     ▼ Filters      ▼ Ø Views | Application (Plant)         | •                                                                                                    |
|----------|---------------------------------|-----------------------------------------------|-----------------------------------------------|---------------------------------|-----------------------|---------------------|--------------|---------------------------------------|-----------------------------|----------------------------------------------------------------------------------------------------|
| Pi<br>Si | roduct Line:<br>All<br>upplier: | ~                                             | Show:<br>All Items ✓<br>Item no. starts with: | RYG:<br>All<br>Category:<br>All | •                     |                     |              | 13.0                                  | 41.0%<br>Kanban<br>Forecast | ٩                                                                                                    |
| Item     |                                 |                                               | Vith 👻 1003285                                |                                 |                       | ×                   |              |                                       |                             |                                                                                                    |
| + /      | dd 🕼 Edit                       | × Disable                                     | View Details     E Cards                      | Do you rea                      | lly want to disable t | his item?!          | _            |                                       |                             | tant)  Export  C Export  C Export  Export  C Export  C Export  C Export  C Export  Export  C Export  Export  C Export  Export  E |
| Sort     | ed by: Item                     |                                               |                                               |                                 |                       | ✓ Yes X             | No           |                                       | k                           | 1 to 1 of 1                                                                                                    |
| RYG      | Category                        | Item                                          | Description                                   |                                 | Standard Qty          | Default<br>Supplier | Product Line | Commodity Code                        | No. of Cards                | Status                                                                                                    |
|          | Kanban                          | 10032858                                      | TULIP AAR 2600DLD6263138401037                |                                 | 175                   | ManUFact            | Unknown      | Unknown                               | 20                          | 6 Active                                                                                                    |
|          |                                 |                                               |                                               |                                 |                       |                     |              |                                       |                             |                                                                                                    |

The item is now disabled and removed from the item list.

| K ≥ Recall ≥ A> E> I> I> I> Admin > Item                                                                                                    |                                                            |                                            |   | Business Unit: | Plant One | • | Application:            | on: Application (Plant) |                               |  |  |
|----------------------------------------------------------------------------------------------------|------------------------------------------------------------|--------------------------------------------|---|----------------|-----------|---|-------------------------|-------------------------|-------------------------------|--|--|
| Arems List<br>Product Line:<br>All V All Lems V All All Category:<br>Litem V Starts With V 1003285 Tk Go V<br>Add C2 Edit X Disable V Wew Details Fie Cards - More Dations |                                                            |                                            |   |                |           |   |                         |                         |                               |  |  |
| Product Line:<br>All<br>Supplier:                                                                                                    | Show:<br>All Items<br>Item no. starts with:<br>Starts With | RYG:<br>All<br>Category:<br>All<br>Tx : Go | • |                |           |   | 41.0%<br>13.6%<br>45.4% | ) =                     | Virtual<br>Kanban<br>Forecast |  |  |
| Add 🛛 🕼 Edit 🛛 🗙 Disabl                                                                                                    | e View Details 🛛 🕮 Cards                                   | ✓ More Options                             |   |                |           |   |                         |                         |                               |  |  |
|                                                                                                    | -                                                          |                                            |   |                |           |   |                         |                         |                               |  |  |